06/04/2023

DÚ O TECH

## **Livrable Veeam**

Installation de Veeam

Lucas EVIEUX BTS SIO SISR A1

## I. Installation de Veeam

Commencez par vous rendre sur le site officiel de Veeam (https://www.veeam.com/fr/virtualmachine-backup-solution-free-download.html). Connectez-vous, et téléchargez la dernière version de l'ISO.

| PRODUITS                                                                                                    | NOTES DE PUBLICATION                     | TÉLÉCHARGER                                                                                                    |
|----------------------------------------------------------------------------------------------------|------------------------------------------|----------------------------------------------------------------------------------------------------|
| Veeam Backup & Replication Community Edition<br>Remarque : vous voulez disposer d'un support<br>technique 24.7.365 ou protéger un nombre supérieur<br>de workloads ? Veeam Backup Essentials est la<br>solution idéale. Recevoir les tarifs maintenant. | Notes de publication<br>février 14, 2023 | TÉLÉCHARGER<br>SITE DE TÉLÉCHARGEMENT SECONDAIRE ><br>Version: 12.0.0.1420 P20230223<br>Taille: 9.3 GB<br>MD5: 744543c8 (a)<br>SHA-1: d67f6fa2 (a) |

Une fois fait, il vous faudra le placer dans le PC qui vous servira de serveur de backup, puis extraire le contenu de l'ISO avec une application comme WinRAR ou 7zip. Dans mon cas, j'utiliserai WinRAR. Faites-donc un clic droit sur l'ISO puis "Extraire ici".

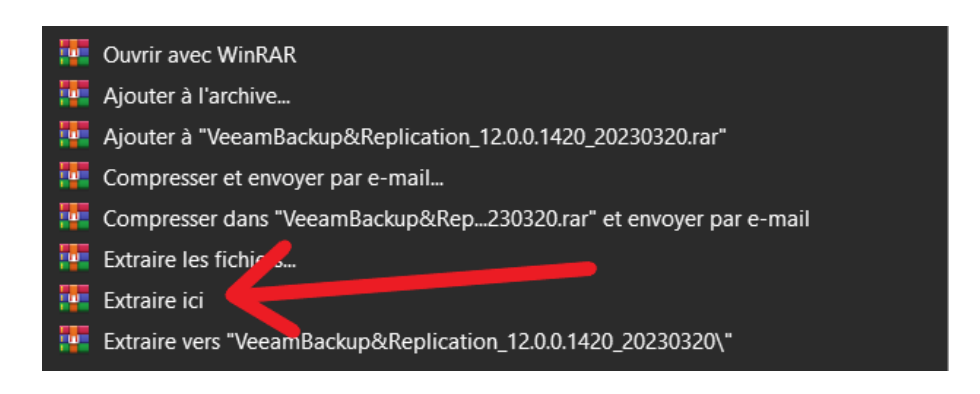

Attendez la fin de l'extraction, et dès qu'elle est terminée, vous pourrez lancer l'exe nommé « Setup » et commencer l'installation de Veeam.

| 📙 Agents            | 17/03/2023 13:20 | Dossier de fichiers |                     |  |
|---------------------|------------------|---------------------|---------------------|--|
| 📙 AIR               | 17/03/2023 13:20 | Dossier de fichiers | Dossier de fichiers |  |
| 📙 Backup            | 17/03/2023 13:20 | Dossier de fichiers | Dossier de fichiers |  |
| 📮 Catalog           | 17/03/2023 13:20 | Dossier de fichiers | Dossier de fichiers |  |
| 📙 Cloud Portal      | 17/03/2023 13:20 | Dossier de fichiers | Dossier de fichiers |  |
| 📙 EnterpriseManager | 17/03/2023 13:19 | Dossier de fichiers |                     |  |
| 📙 EULA              | 17/03/2023 13:19 | Dossier de fichiers | Dossier de fichiers |  |
| Explorers           | 17/03/2023 13:19 | Dossier de fichiers | Dossier de fichiers |  |
| 📙 Packages          | 17/03/2023 13:19 | Dossier de fichiers | Dossier de fichiers |  |
| 📙 Plugins           | .7/03/2023 13:20 | Dossier de fichiers | Dossier de fichiers |  |
| 📙 Redistr           | 17/03/2023 13:20 | Dossier de fichiers | Dossier de fichiers |  |
| 📕 Setup             | 17/03/2023 13:20 | Dossier de fichiers |                     |  |
| 📕 Updates           | 17/03/2023 13:20 | Dossier de fichiers |                     |  |
| 🔊 autorun.inf       | 20/03/2023 14:09 | Informations de c   | 1 Ko                |  |
| 謬 Setup.exe         | 09/02/2023 08:44 | Application         | 392 Ko              |  |

Une fois fait, vous arriverez sur cet écran. Cliquez donc sur « Install » pour commencer le processus d'installation.

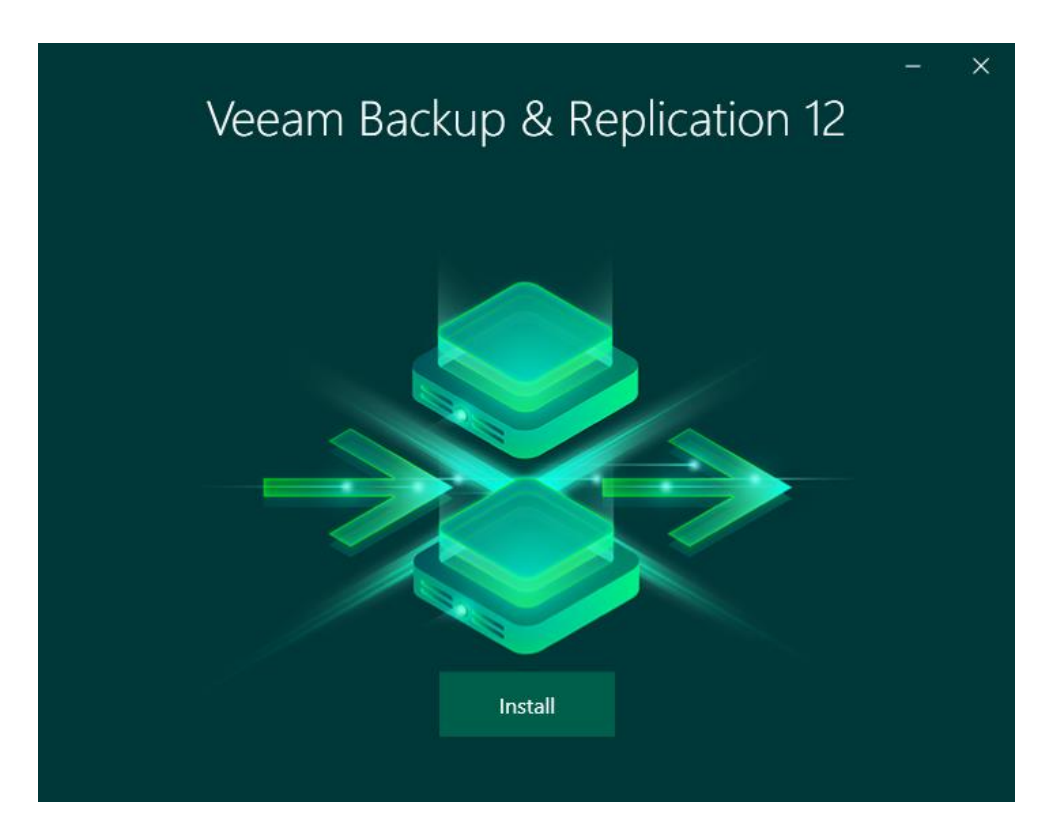

Cliquez ensuite sur « Install Veeam Backup & Replication », puisqu'il s'agit de la version que nous utiliserons.

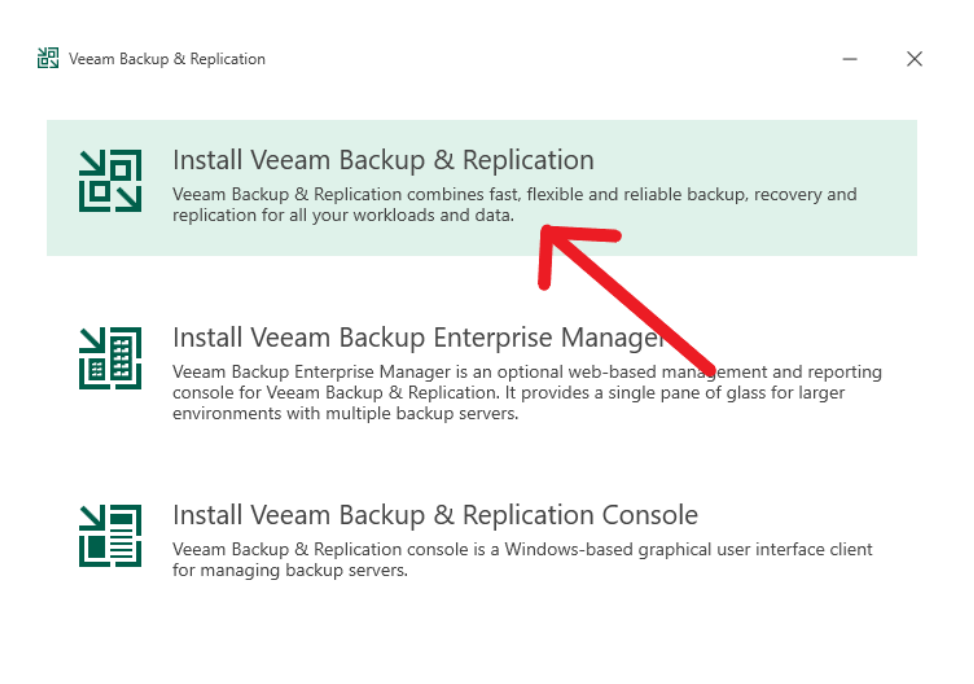

? View Documentation

Acceptez ensuite les conditions d'utilisation en cliquant sur « I Accept », puis cliquez sur « Next » à la page d'après puis « Install » pour commencer l'installation.

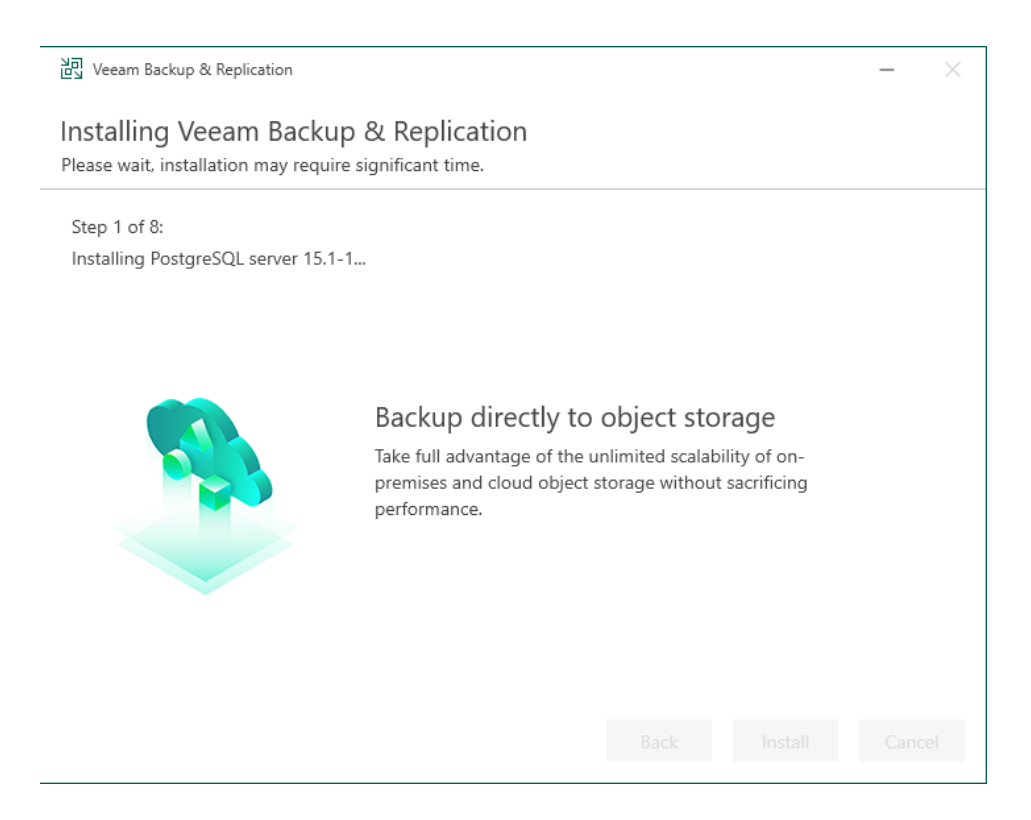

Une fois l'installation terminée, cliquez sur « Finish ».

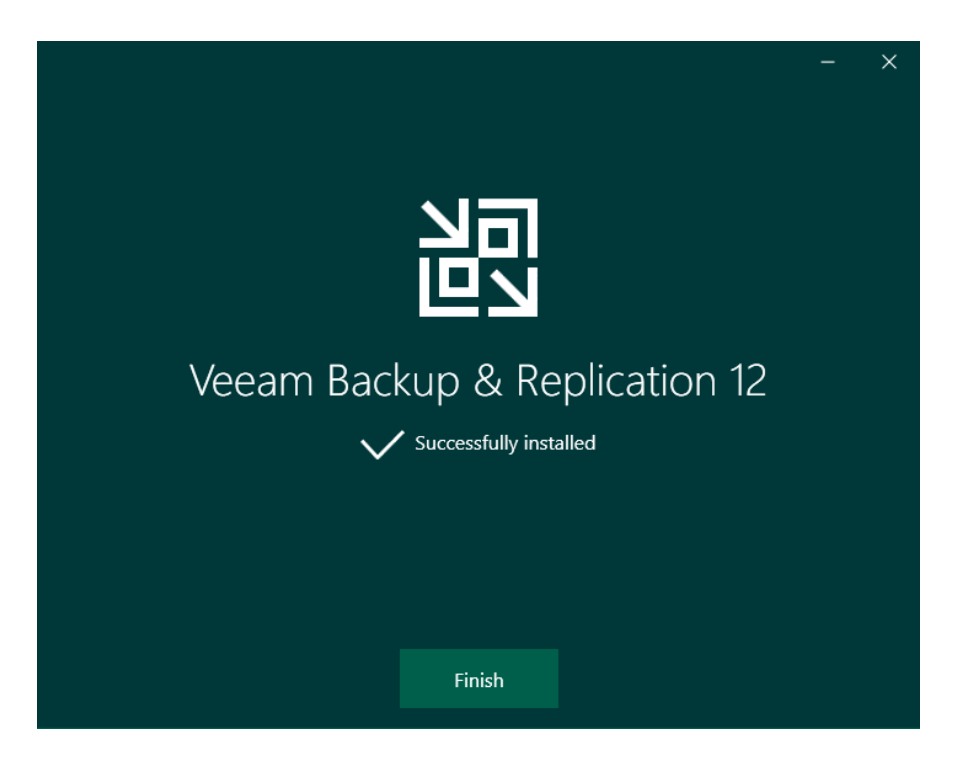

Vous verrez ensuite l'icône de l'application apparaitre sur votre bureau. Cliquez dessus pour la lancer. Ensuite, cliquez sur « Connect » et patientez.

| lication 1          | 2                                  |
|---------------------|------------------------------------|
| dress, backup servi | ce port number,                    |
| ~                   | 9392                               |
|                     |                                    |
|                     |                                    |
| n                   |                                    |
| Connect             | Close                              |
|                     | olication 1<br>dress, backup servi |

Vous arriverez ensuite à la page d'accueil de l'application !

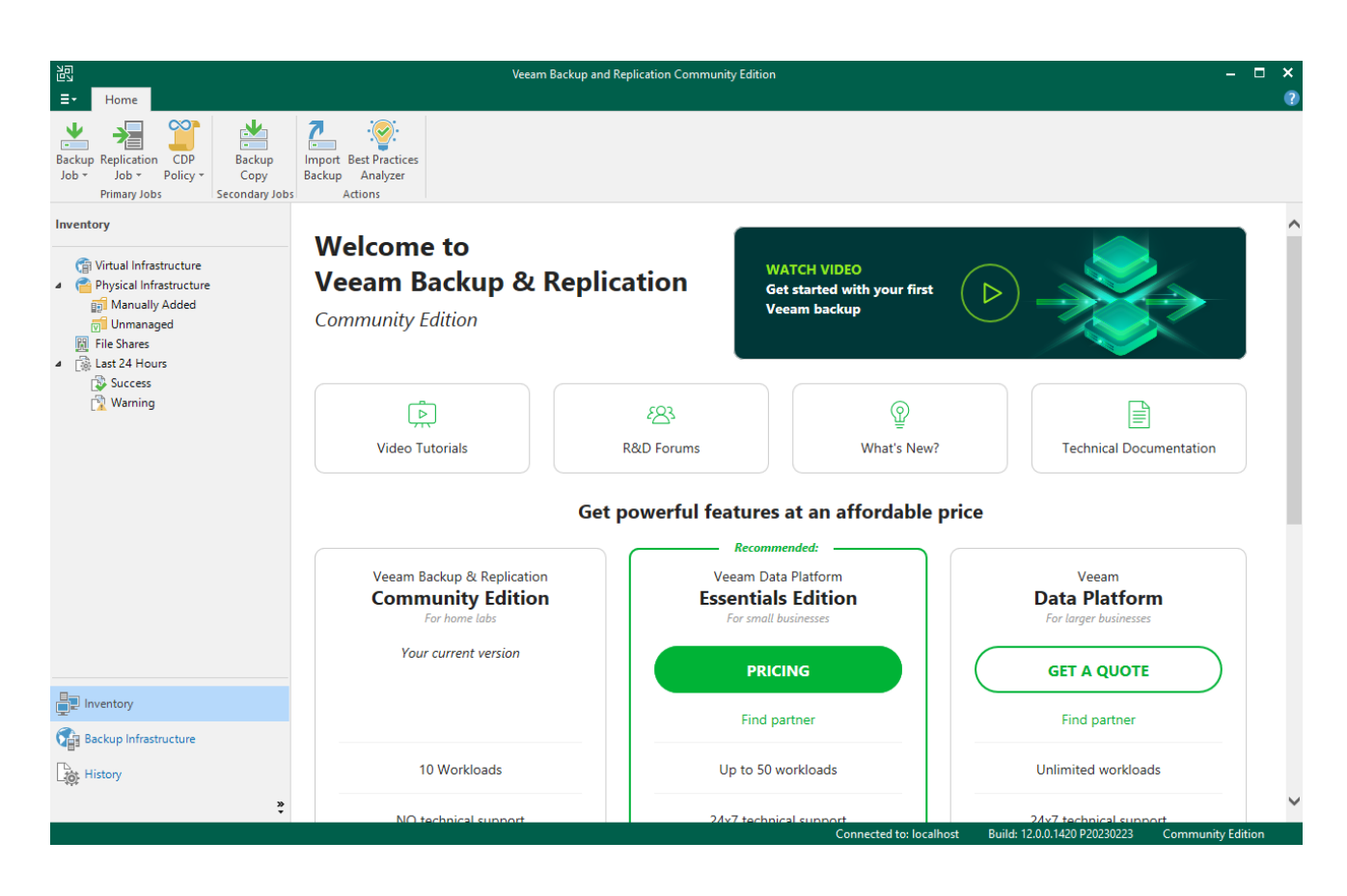